## Instructions on How to Make a PDF Writeable:

<u>Step One</u>: Make sure you have Adobe Reader installed on your computer. You can go to the link below if you do not have it on your computer.

https://get.adobe.com/reader/

**<u>Step Two:</u>** Open the PDF document that was sent to you.

**Step Three:** You will have to download the document by hitting the download button on the top right corner. It looks like a sheet of paper with an arrow pointing down.

| 🕂 🕨 Page: | 1 of 1                     | - + Automatic Zoom + |                                          | 22 🖨 🗗 🔳 |
|-----------|----------------------------|----------------------|------------------------------------------|----------|
|           | Step Up to Writing—Grade 5 |                      | Narrative Writing<br>Baseline Assessment |          |
|           | Name:                      | Grade: Class:        | Date:                                    |          |

<u>Step Four:</u> A pop up window should open. Choose Open with Adobe Reader. It should open in Adobe Reader.

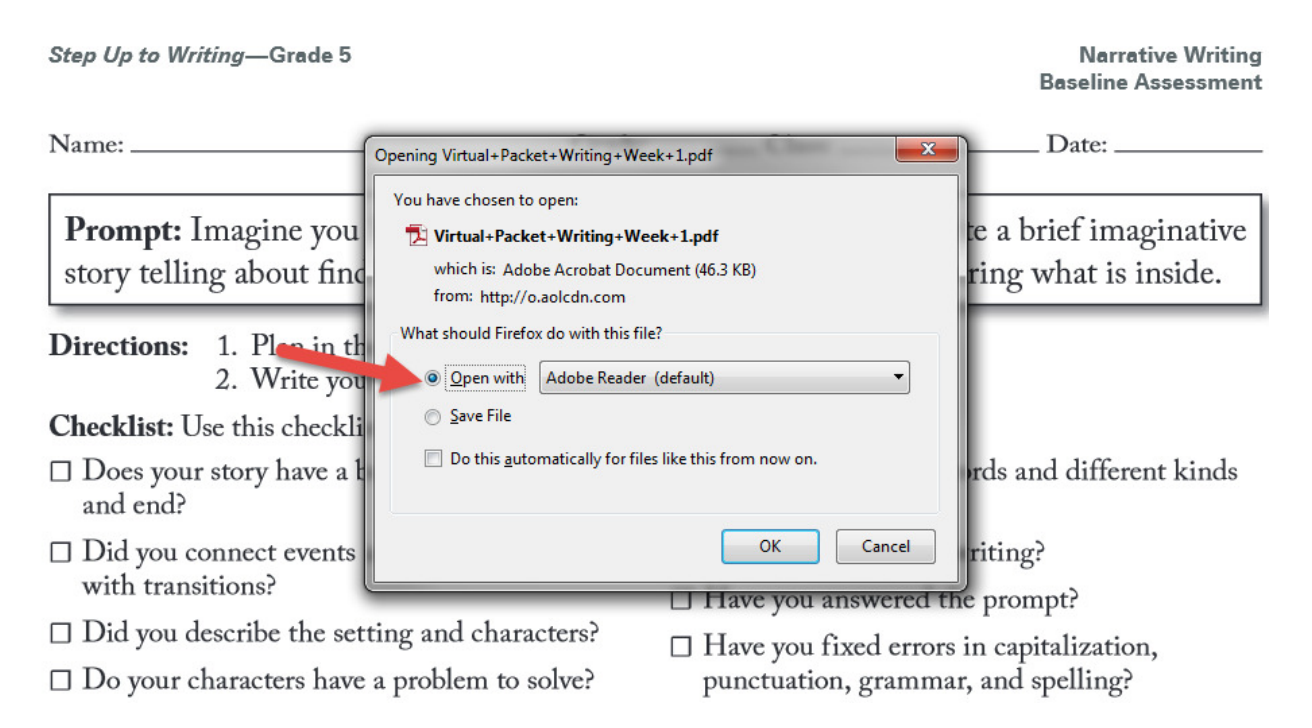

Step Five: Then in the top right corner click on Fill and Sign.

| ) Open   🤤 🔁 🕼 🝙 🚍 🖶 🖂 💿 🔹 4 🛛 of<br>Step Up to Writing—Grade 5                                                                                                    | 1)   • • 139% •   • • • | ₽      | Tools Fill & Sign<br>Marrative Writing<br>Baseline Assessment | Comment |  |  |
|----------------------------------------------------------------------------------------------------|-------------------------|--------|---------------------------------------------------------------|---------|--|--|
| Name:                                                                                                    | Grade:                  | Class: | Date:                                                         |         |  |  |
| <b>Prompt:</b> Imagine you have found a secret key to a secret door. Write a brief imaginative story telling about finding the key, unlocking the door, and discovering what is inside. |                         |        |                                                               |         |  |  |
| <b>Directions:</b> 1. Plan in the space provided below.                                                                                                    |                         |        |                                                               |         |  |  |

**<u>Step Six:</u>** The tools to write should then display on the right side of the screen.

|                                                                                                    | Tools Fill & Sign Comment                                                                                                    |
|----------------------------------------------------------------------------------------------------|----------------------------------------------------------------------------------------------------|
| Narrative Writing<br>Baseline Assessment<br>Date:<br>. Write a brief imaginative<br>iscovering what is inside. | <ul> <li>Fill &amp; Sign Tools</li> <li>T Add Text</li> <li>Add Checkmark</li> <li>Add Checkmark</li> <li>Place Initials</li> <li>Place Signature</li> <li>Send or Collect Signatures</li> <li>Work with Certificates</li> </ul> |

**<u>Step Seven:</u>** Click on Add Text then drag your courser where you want to add text.

| Add Text     ×       T     Add Text     Tr     12     ▼       Narrative Writing     12     ▼                                                                                            | ▼ Fill & Sign Tools                                                       |
|----------------------------------------------------------------------------------------------------|---------------------------------------------------------------------------|
| Baseline Assessment Mrs. Walker Name: Grade: Class: Date:                                                                                                    | T Add Text<br>Add Checkmark<br>ZM Place Initials                          |
| <b>Prompt:</b> Imagine you have found a secret key to a secret door. Write a brief imaginative story telling about finding the key, unlocking the door, and discovering what is inside. | Place Signature     Send or Collect Signatures     Work with Certificates |
| <ul><li>Directions: 1. Plan in the space provided below.</li><li>2. Write your response on the pages that follow.</li></ul>                                                             |                                                                           |

**<u>Step Eight:</u>** You can also use the Add Checkmark tool if needed.

| Step Up to Writing—Grade 5                                                                                                    |                                            | Narrative Writing<br>Baseline Assessment |  |  |  |  |
|----------------------------------------------------------------------------------------------------|--------------------------------------------|------------------------------------------|--|--|--|--|
| Mrs. Walker<br>Name: Grad                                                                                                    | e: Class:                                  | Date:                                    |  |  |  |  |
| <b>Prompt:</b> Imagine you have found a secret key to a secret door. Write a brief imaginative story telling about finding the key, unlocking the door, and discovering what is inside. |                                            |                                          |  |  |  |  |
| <ul><li>Directions: 1. Plan in the space provided below.</li><li>2. Write your response on the pages that follow.</li></ul>                                                             |                                            |                                          |  |  |  |  |
| Checklist: Use this checklist to do your best writing.                                                                                                    |                                            |                                          |  |  |  |  |
| Does your story have a beginning, middle, and end?                                                                                                    | Did you use precise words<br>of sentences? | s and different kinds                    |  |  |  |  |
| Did you connect events and ideas<br>with transitions?                                                                                                    | □ Did you review your writi                | ing?                                     |  |  |  |  |

□ Have you answered the prompt?

Step Nine: Once you are done adding text to the document. Click File – Save As – Then save the document so it has your First Name Initial and your last name. I like to save my files on my desktop or to another file.

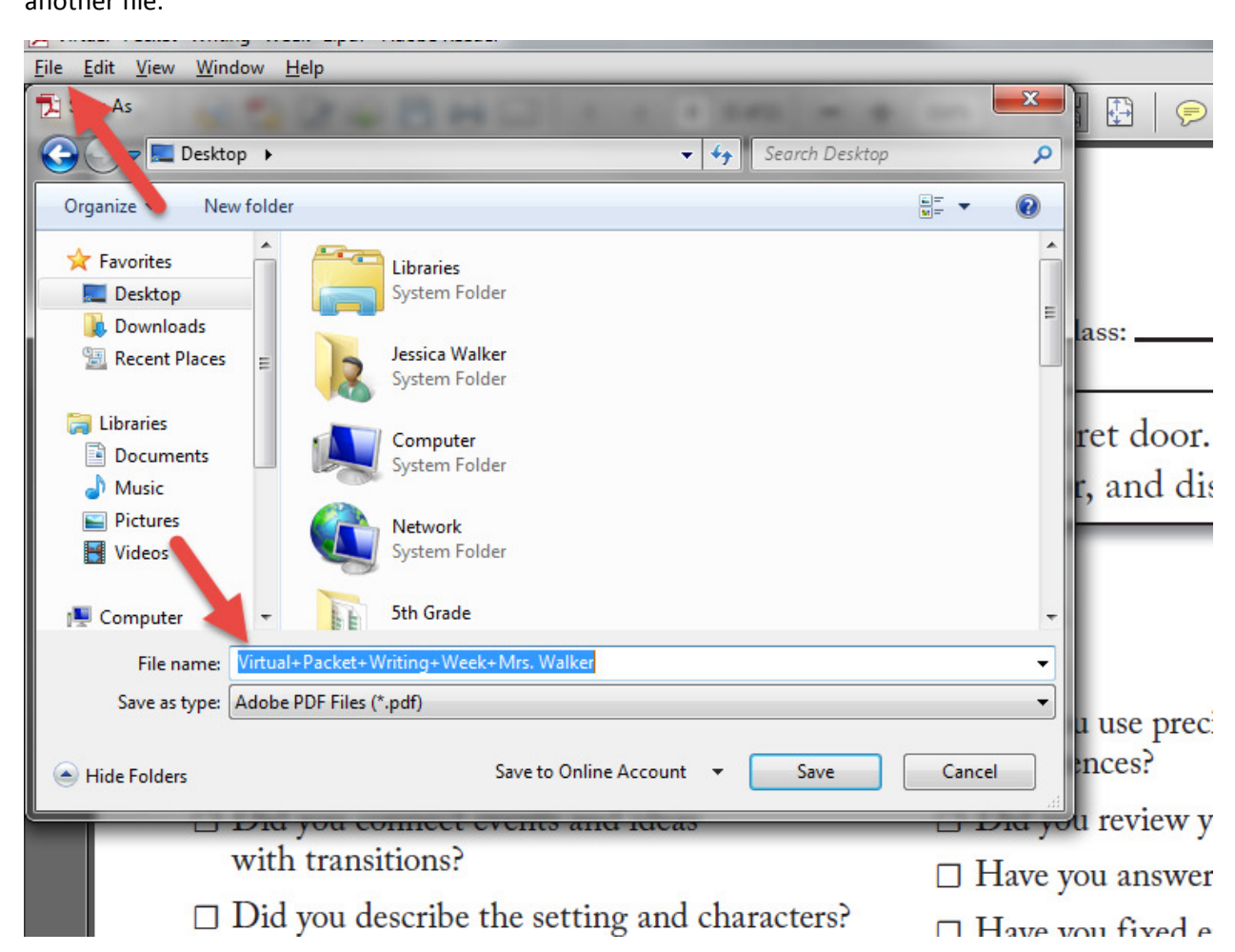